## 【電子申請の流れ】

①Pep Up にご登録ください。登録済の方は PC もしくはスマホからログインしてください。

②Pep Up にログイン後、二次健診費用補助を選択してください。。

・PC サイト:ログイン→各種申請を選択→二次健診費用補助申請を選択

・スマホアプリ:ログイン→右上の人型アイコンをタップ→各種申請を選択→二次健診費
用補助申請を選択

・スマホサイト: <u>ログイン</u>→メニューを選択→各種申請を選択→二次健診費用補助申請を 選択

③案内に沿って申請してください。申請金額はシステムの都合上、一律 3,000 円として入力 ください。

- \*補助金額は、申請内容をもとに 3,000 円を上限に検査費用 (実費相当額)を補助します ので、申請金額と異なることがあります。
- \* 領収書に加えて『診療明細書』の添付漏れにご注意ください。不備の場合は差戻し させていただきます。